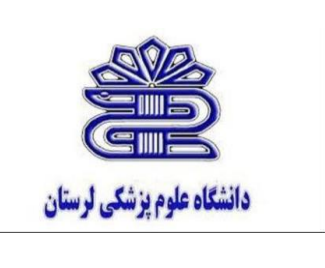

## بروشور راهنمای اتصال به شبکه VPN:

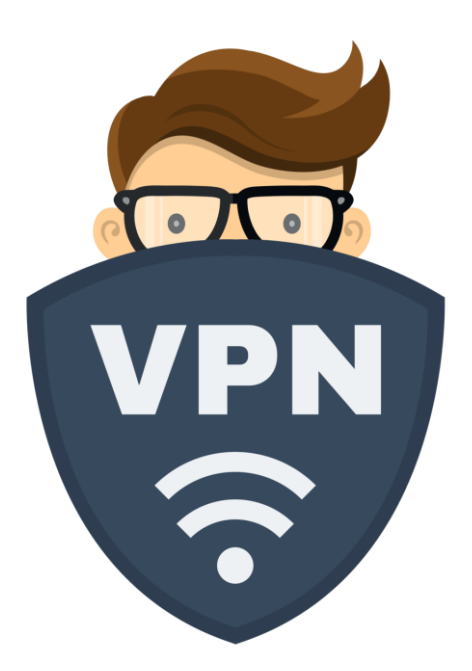

تهیه و تنظیم : مسئول کتابخانه مرکز آموزشی درمانی شهید رحیمی

ليلا فرساد

لطفا جهت ایجاد حساب کاربری بر روی رایانه شخصی و اتصال به اینترنت مراحل زیر را انجام دهید: فایل vpn.zip بر روی Desktop دانلود و از حالت فشرده خارج نمائید.

| 🗞 Network Connections - vpn.pbk | ? 🗙       |
|---------------------------------|-----------|
| Choose a network connection:    |           |
| VPN                             | ~         |
|                                 |           |
| Connect Cancel New P            | roperties |

کلیک بر روی فایل vpn.pbk ودرج نام کاربری (کد پرسنلی برای اساتید و کارمندان و شماره دانشجویی برای دانشجویان) و کلمه عبور

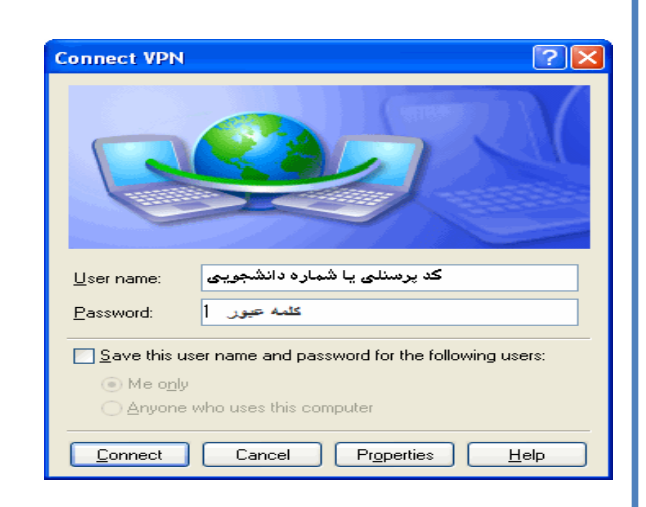

در صورت قطع اتصال با کلیک مجدد روی فایل vpn.pbk کلیک روی دکمه Hung Up

| 🗞 Network Connections - vpn.pbk 🛛 🔹 💽          |
|------------------------------------------------|
| Choose a network connection:                   |
| Hang Up Cancel New Properties                  |
| در صورت بروز خطای ۶۹۱ در حین اتصال به اینترنت: |
|                                                |

| Error C | onnecting to VPN                                                                                                    |
|---------|----------------------------------------------------------------------------------------------------|
| ⚠       | Verifying username and password<br>Error 691: Access was denied because the username and/or<br>password was invalid on the domain. |
|         | Redial = 7 Cancel More Info                                                                                                    |

اگر نام کاربری و یا کلمه عبور اشتباه وارد شده است :

جهت اصلاح لطفا مجددا نام کاربری و کلمه عبور را وارد کنید تا از صحیح وارد نمودن آن اطمینان حاصل نمایید. اگر مانده حساب کاربری اینترنت به پایان رسیده است:

جهت مشاهده مانده حساب به سامانه حساب کاربری اینترنت بر روی وب سایت دانشگاه بخش خدمات شبکه و سامانه های اطلاعاتی مراجعه نمایید. در صورت اطمینان از صحت موارد بالا و وجود مشکل با مسئول شبکه واحد خود(رابط مرکز محاسبات و فناوری اطلاعات) تماس حاصل فرمایید